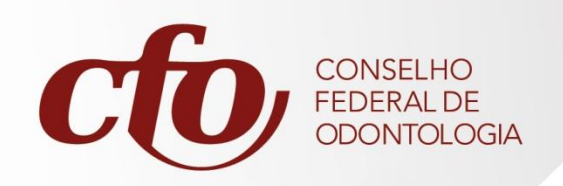

# PASSO A PASSO FISCALIZAÇÃO.NET

Atualizado em 03/02/2023

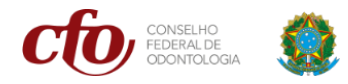

## PASSO 1: Cadastro de Processos (Tarefa da coordenação da fiscalização ou seu apoio)

FISCALIZAÇÃO.NET PROCESSOS >> PROCESSOS – Processos >> NOVO

Campos importantes: Classificação do tipo Assunto Fiscal responsável por esse processo Motivo da fiscalização FISCALIZADO (...ou ADICIONAR PESSOA NA FISCALIZAÇÃO)

VINCULAR protocolo de denúncia, caso exista !!!!

Adicionar ANDAMENTO: FISC-002 AGUARDANDO DILIGÊNCIA PELO FISCAL Responsável Firmar PRAZO opcional

TRAMITAÇÃO INTERNA para fiscal responsável pela visita

### PASSO 2: Cadastro de Visitas (Tarefa do fiscal em campo)

#### FISCALIZAÇÃO.NET

FISCALIZAÇÃO >> CONTROLE DE VISITAS - Visitas >> NOVO

...AÇÕES (na parte superior da tela): "Vincular o processo de fiscalização existente" Ou também é possível "Criar novo processo de fiscalização vinculado"

Pessoa/Local: É de fato o local onde o fiscal está visitando

Fiscal: Inserir o nome do FISCAL que está fazendo a visita

Cidade: PB – JOÃO PESSOA mesmo já tendo sido informado no endereço acima

Motivo da Fiscalização: Jamais usar a opção "NÃO INFORMADO"

FISCALIZADOS: Informar um ou mais fiscalizados nessa visita SALVAR para cada fiscalizado Sempre salvar antes de ir para ... AÇÕES (no centro da tela)

Gerar O TERMO DE FISCALIZAÇÃO EM AÇÕES DO FISCALIZADO: Preencher o termo e enviar para o e-mail do fiscalizado e outros se necessário Ao final clicar em GERAR GERAR: TERMO DE FISCALIZAÇÃO (escolher PF ou PJ)

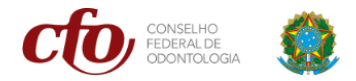

PRÉ-EDITAR GERAR DOCUMENTO SISDOC.NET: Deseja enviar o documento por e-mail? ENVIAR DOCUMENTOS POR E-MAIL Destinatários: inserir outros se necessário (separar com ";")

# PASSO 3: Finalizar Fiscalização

(Tarefa do fiscal)

FISCALIZAÇÃO.NET PROCESSOS >> PROCESSOS – Processos >> digitar o processo fiscalizado

EDITAR

Adicionar ANDAMENTO: FISC-003 FISCALIZAÇÃO REALIZADA Responsável

## PASSO 4: Conclusão do Processo

(Tarefa da coordenação da fiscalização ou seu apoio)

#### FISCALIZAÇÃO.NET

PROCESSOS >> PROCESSOS – Processos >> digitar o processo fiscalizado

ANDAMENTO:

SE REGULAR: CONCLUSÃO DO PROCESSO DE FISCALIZAÇÃO – SEM INDÍCIOS

SE IRREGULAR: AGUARDANDDO PRAZO (MANIFESTAÇÃO DE TERMO DE FISCALZIAÇÃO) MARCAR PRAZO **Atenção:** VAI MUDAR A ETAPA PARA MANIFESTÇÃO

SE ILEGAL: CONCLUSÃO DO PROCESSO DE FISCALIZAÇÃO – COM INDÍCIOS